Biuro Rozwiązań Informatycznych Bogdan Andrzej Miechowicz ul. Rajcowska 7, Drzonków 66-004 Racula tel.+48 600 811 006 e-mail: <u>biuro@klinikaxp.pl</u> WWW: <u>klinikaxp.pl</u> NIP: 929-114-89-75

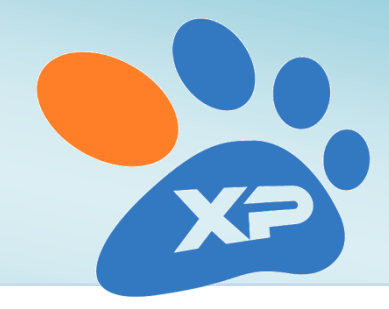

Drzonków, 20 czerwca 2012

# Instrukcja przesyłania informacji o Lissetkach do ogólnopolskiej bazy danych Dog ID

Klinika XP od wersji 3.10.08.42 z 21 czerwca 2012 r. umożliwia przesyłanie informacji o Lissetkach numerach zawieszek dla psów z opisem szczepienia przeciw wściekliźnie. Dzięki temu można łatwo zidentyfikować zwierzę po numerze zawieszki.

Dokument ten opisuje, jak skonfigurować Klinikę XP, aby można było łatwo przekazywać informacje do bazy Dog Id.

## Jak włączyć przesyłanie informacji?

Jeśli posiadacie Państwo wersję Kliniki XP starszą niż 3.10.08.41, należy pobrać i zainstalować najnowszą aktualizację.

W Klinice XP wchodzimy do menu Administrator -> Opcje. Tutaj wybieramy zakładkę Zwierzęta, a na niej klikamy na przycisk *Zawieszki dla psów opisujące szczepienie*:

| 🏂 Parametry pracy                                                                                                    |                                                                                                    |  |  |
|----------------------------------------------------------------------------------------------------|----------------------------------------------------------------------------------------------------|--|--|
| ji Ogólne<br>⊿ Magazyn                                                                                                    | Zwierzęta                                                                                                    |  |  |
| <ul> <li>Magazyn</li> <li>Finanse i magazyn</li> <li>Wystawianie dokumentów</li> <li>Wystawianie dokumentów-c.d.</li> <li>Acceptacja dokumentu</li> <li>Ceny</li> <li>Wydruki fiskalne</li> <li>Kasy i płatności</li> <li>Ceczenie</li> <li>Kasy i płatności</li> <li>Ceczenie</li> <li>Kasy i płatności</li> <li>Wizyty - zakończenie</li> <li>Szczepienia</li> <li>Zarządzanie systemem</li> <li>Ochrona danych</li> <li>Aktualizacje</li> <li>Multimedia</li> <li>Branże i ustawienia regionalne</li> <li>Moduły dodatkowe</li> <li>Słowniki</li> <li>Wygaszacz ekranu</li> </ul> | Domyślne dane zwierzęcia/stada         Satunek:       Pies         Rasa:       Mieszaniec         Dodawanie zwierzęcia poprzez Kreator       Pieć:         Dodawanie zwierzęcia poprzez Kreator       Stado - ilość:         Dodawanie na jednym formularzu       Drukować karty tytułowe zwierząt po dopisaniu         Drukować karty tytułowe zwierząt po dopisaniu       Parametry gatunków i nazw stad         Wyświetłanie danych zwierząt       Obok nazwy właściciela na liście pokaż miejscowość       Kolejność zwierząt wg:         Wiek podawany:       Normalnie       Właściciela         Wiek podawany:       Normalnie       Właściciela         Waksymalna długość życia:       7000 🐑 dni       Zwieszki dla psów opisujące szczepienie         Znakowanie zwierząt       Czytnika Mikrochipów:       COM1 🔹       Zawieszki dla psów opisujące szczepienie |  |  |
|                                                                                                    |                                                                                                    |  |  |
| 4                                                                                                    | - Parametry lokalne (tylko dla tego komputera) OK <u>A</u> nuluj <u>P</u> omoc                                                                                                    |  |  |

Pojawi się teraz okno parametrów zawieszek:

| Zawieszki dla psów z opisem szczepienia                                |  |  |  |  |
|------------------------------------------------------------------------|--|--|--|--|
| Zawieszki z opisem szczepienia:                                        |  |  |  |  |
| Lissetky                                                               |  |  |  |  |
| Domyślna struktura numeru:                                             |  |  |  |  |
| Prosty numer In Prosty numer In Prosty numer In Prosty numer           |  |  |  |  |
| Dopisywać rok dla numerów                                              |  |  |  |  |
| Dopisywać nr lecznicy: 1234                                            |  |  |  |  |
| ☑ Po wpisaniu numeru zawieszki przesyłać dane do<br>bazy danych Dog Id |  |  |  |  |
| 🔒 Logowanie w celu zamówienia Lissetek                                 |  |  |  |  |
| Użytkownik:                                                            |  |  |  |  |
| Hasło:                                                                 |  |  |  |  |
|                                                                        |  |  |  |  |
|                                                                        |  |  |  |  |
| <u>Ok</u> <u>A</u> nuluj                                               |  |  |  |  |

Możemy tu wybrać system znakowania, który używany jest w naszej lecznicy, sposób tworzenia numeru czy dane do logowania - w przypadku zamawiania Lissetek.

Aby przesyłać informacje do bazy Dog Id, zaznaczamy pole:

#### Po wpisaniu numeru zawieszki przesyłać dane do baza danych Dog Id.

Po kliknięciu na Ok konfiguracja jest gotowa!

## Jak przesyłać dane?

Najprościej przesyłać dane zaraz po rejestracji szczepienia. Gdy szczepienie jest już wpisane do wizyty, możemy kliknąć na przycisk *"Zapisz Lissetkę"*.

Pojawi się teraz okno, w którym możemy wprowadzić odpowiedni numer. Możemy go zaakceptować, klikając na Ok, możemy również kliknąć n przycisk *"Zapisz i prześlij do bazy Dog Id*":

| Podaj numer zawieszki                      |                |                                            |  |  |
|--------------------------------------------|----------------|--------------------------------------------|--|--|
| Prosty numer     Id lecznicy / rok / numer |                |                                            |  |  |
| Nr lecznicy:                               | <u>R</u> ok:   | <u>N</u> umer:<br>▼ 0001                   |  |  |
| <u>0</u> k                                 | <u>A</u> nuluj | <u>Z</u> apisz i prześlijdo bazy<br>Dog Id |  |  |

Numer zawieszki zostanie zapisany w danych zwierzęcia, a dane dotyczące zawieszki (Nazwa właściciela, numer jego telefonu, adres e-mail, nazwa, rasa i wiek zwierzęcia oraz numer Lissetki i numer Microchip) zostaną przesłane do bazy DogId.

Dzięki temu będzie można zidentyfikować zwierzę po numerze Lissetky.

## Uwagi

- 1. Warunkiem poprawnego przesłania danych jest połączenie z internetem.
- 2. Klient musi mieć wpisany numer telefonu (w polu numeru stacjonarnego lub kierunkowego). Jeśli w danych klienta nie ma numeru telefonu, zapisany zostanie numer do lecznicy, figurujący w danych o lecznicy.
- Od wersji 3.10.09.26 nie są przesyłane do bazy dog id dane osobowe właściciela, przesyłane są: numer telefonu, adres email, miasto w którym dokonano szczepienia oraz data szczepienia.
- 4. Biuro Rozwiązań Informatycznych nie ponosi odpowiedzialności za dane przesłane do bazy Dog Id.

## Jak zidentyfikować zwierzę, gdy znamy numer Lissetky?

W Klinice XP można wejść do okna *Zwierzęta* -> przycisk *Znakowanie* -> *Sprawdź numer Lissetky* w bazie Dog Id. Po wpisaniu numeru otrzymamy informację, czy dane zwierzę zostało umieszczone w bazie. Jeśli tak, otrzymamy podstawowe informacje skojarzone z numerem zawieszki.

Możliwość sprawdzania jest w fazie testów i powinna być dostępna od wersji 3.10.11.01.